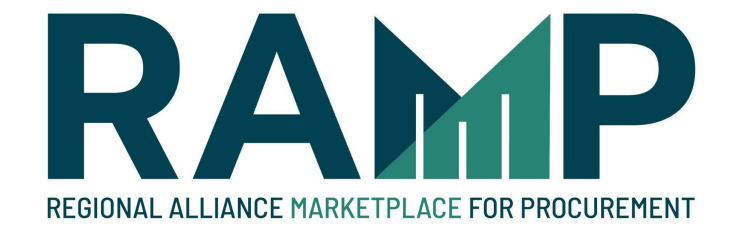

# New Account Registration

2-18-2022

The Regional Alliance Marketplace for Procurement (RAMP) is a free service provided by the City of Los Angeles as a replacement for the previous Los Angeles Business Assistance Virtual Network (LABAVN).

Registering on RAMP allows you to view and download information about all contractual opportunities offered by the City of Los Angeles in one convenient location as well as find up-to-date certified subcontractors to complement your project bid. Our goal is to have your business grow in the City of Los Angeles.

If you had registered for LABAVN previously, your information will be automatically transferred over to RAMP. If you have not registered yet, please follow the steps below to sign up for a free account on RAMP.

Go to http://www.rampla.org

Click on the "Login" link at the top right

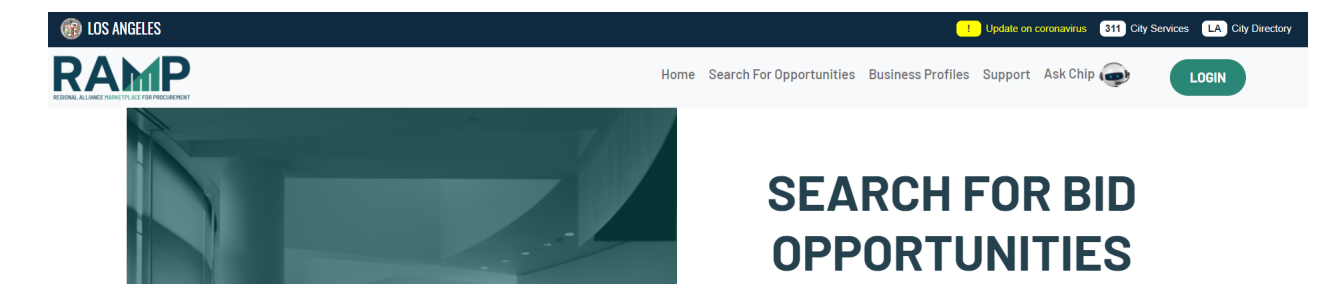

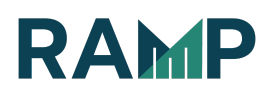

## Create an Angeleno Account

To login to RAMP, you must first create an Angeleno Account if you have not already done so. Click on the "Sign Up" link to start the process:

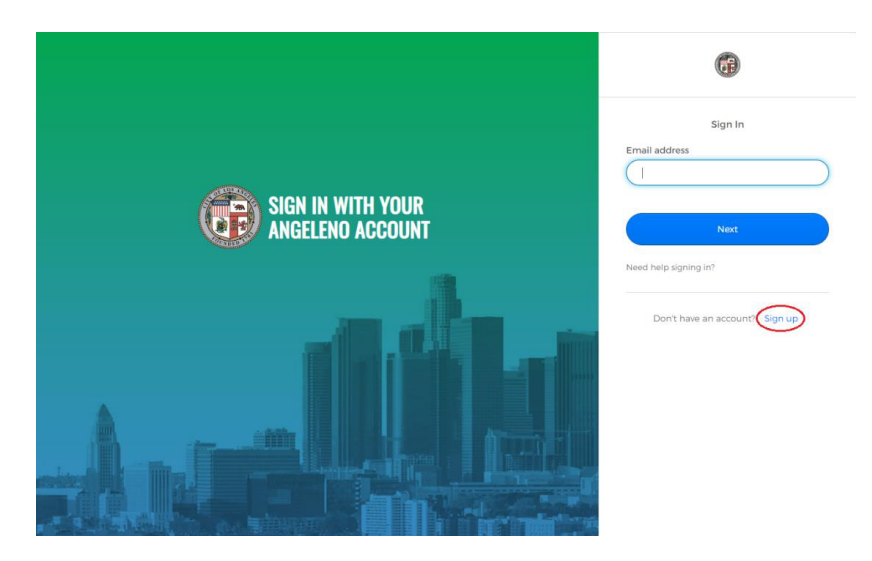

NOTE: If you are a returning user who previously created an account on LABAVN before the implementation of Angeleno Account, please use the same email address you used to create that account to create your new Angeleno Account so that you will be linked to the correct account.

• Enter the requested information:

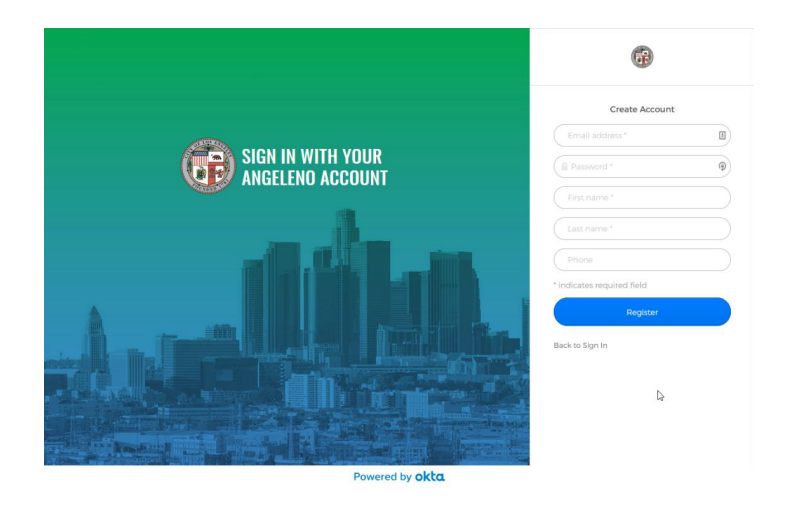

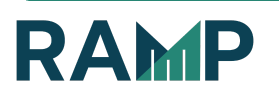

- 1. Enter an email address and create a password (required)
- 2. Enter your first and last name (required)
- 3. Enter your phone number
- 4. Click the "Register" button
- Verify your email address to activate your Angeleno Account:

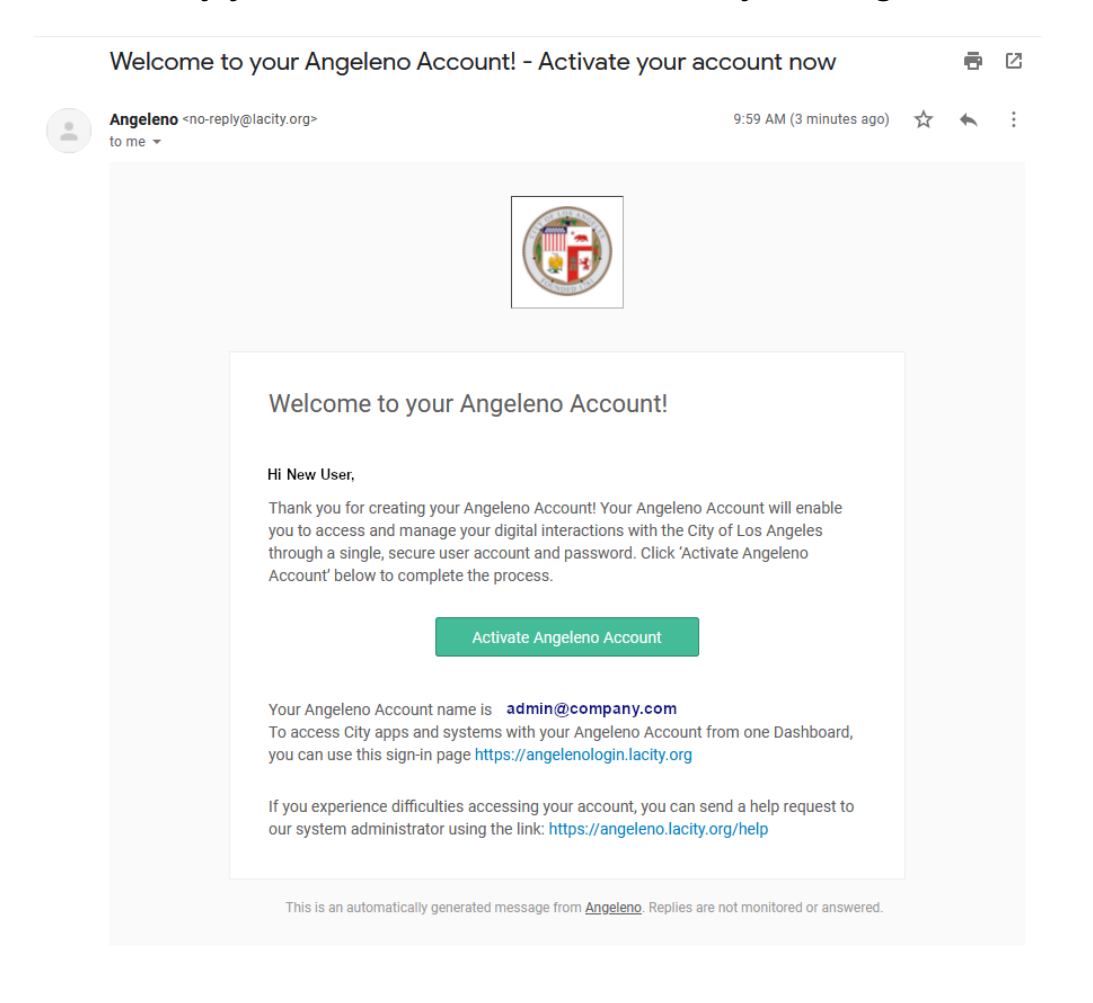

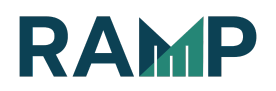

- 1. You will receive a verification email at the email address you entered in the previous step. Please click on the "Activate Angeleno Account" link.
- 2. After this is complete, go to http://www.rampla.org and click on the "Login" link again. You will now be able to use the Angeleno Account you just created to login to RAMP. You may have to refresh the page.

Verify that your company does not already exist on RAMP (if you are not a sole proprietor)

|                                                    | Hi New Use                                      | er                          |                                      |      |
|----------------------------------------------------|-------------------------------------------------|-----------------------------|--------------------------------------|------|
|                                                    |                                                 |                             |                                      |      |
| You currently do not have a LABAVN account. If you | would like to register please check first if yo | ur company is already regis | stered by entering the information b | elow |
|                                                    |                                                 |                             |                                      |      |
|                                                    | CHECK FOR AN EXISTING COM                       | APANY ACCOUNT               |                                      |      |
|                                                    |                                                 |                             |                                      |      |
|                                                    | * Company Name                                  |                             |                                      |      |
|                                                    | Company Name                                    |                             |                                      |      |
|                                                    | *Sole Proprietor                                |                             |                                      |      |
|                                                    | No                                              | Ť                           |                                      |      |
|                                                    | *Located                                        |                             |                                      |      |
|                                                    | Select location                                 | \$                          |                                      |      |
|                                                    | * Tax ID                                        |                             |                                      |      |
|                                                    | Tax ID                                          |                             |                                      |      |
|                                                    | Search                                          |                             |                                      |      |

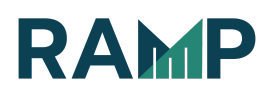

- 1. Enter Company name
- 2. Select "No" under Sole Proprietor
- 3. Select Company location
- 4. Enter Company Tax Id
- 5. Click the "Search" button

## Add User Information

| ENTER USER INFORMATION       COMPANY INFORMATION       SELECT NAICS CODES       ADD CERTIFICATIONS       CONFIRM INFORMATION         SET UP YOUR PROFILE         Okay, let's get started :)         No company account found. Please continue to create a company.         *first Name       *Last Name         *first Name       Last Name         *tenail       admin@company.com         Tite       Tite | 1                           |                             | 3                    | 4                  | 5                   |
|----------------------------------------------------------------------------------------------------|-----------------------------|-----------------------------|----------------------|--------------------|---------------------|
| SET UP YOUR PROFILE         Okay, let's get started :)         No company account found. Please continue to create a company.         *First Name         *First Name         *Isat Name         Last Name         *Email         admin@company.com         Tite                                                                                                    | INTER USER INFORMATION      | COMPANY INFORMATION         | SELECT NAICS CODES   | ADD CERTIFICATIONS | CONFIRM INFORMATION |
| SET UP YOUR PROFILE Okay, let's get started :) No company account found. Please continue to create a company. *First Name *First Name *Itast Name *Itast Name *Itast Name Tite Tite                                                                                                    |                             |                             |                      |                    |                     |
| SET UP YOUR PROFILE Okay, let's get started :) No company account found. Please continue to create a company.  Frist Name Frist Name Last Name Last Name Trite Trite                                                                                                    |                             |                             |                      |                    |                     |
| SET UP YOUR PROFILE Okay, let's get started :) No company account found. Please continue to create a company.  'First Name 'Last Name 'Last Name 'Email admin@company.com Tite                                                                                                    |                             |                             |                      |                    |                     |
| Okay, let's get started :) No company account found. Please continue to create a company.  First Name First Name Last Name Last Name Title Title                                                                                                    | SET UP YOUR PROFILE         |                             |                      |                    |                     |
| Okay, let's get started :)         No company account found. Please continue to create a company.         :First Name         First Name         :Email         admin@company.com         Title                                                                                                    |                             |                             |                      |                    |                     |
| No company account found. Please continue to create a company.                                                                                                    | Okay, let's get s           | tarted :)                   |                      |                    |                     |
| *First Name  First Name  Last Name  Last Name  temail admin@company.com Ttle                                                                                                    | No company accou            | nt found. Please continue t | to create a company  |                    |                     |
|                                                                                                    | No company accou            | ne lound. Please continue i | to create a company. |                    |                     |
| First Name     First Name     Last Name     Last Name     Last Name     Last Name     Tenail     admin@company.com     Title                                                                                                    |                             |                             |                      |                    |                     |
| Email<br>admin@company.com                                                                                                    | First Name                  |                             | *Last Name           |                    |                     |
| admin@company.com                                                                                                    | 1 Hot Hamo                  |                             | Lusthand             |                    |                     |
| Title                                                                                                    | *Email                      |                             |                      |                    |                     |
|                                                                                                    | *Email<br>admin@company.com |                             |                      |                    |                     |
| Title                                                                                                    | Email<br>admin@company.com  |                             |                      |                    |                     |

- 1. Verify your user information
- 2. Click the "Next" button

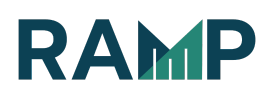

# Enter your Company Information

|                        | 2                   | 3                  | 4                  | (5)                 |
|------------------------|---------------------|--------------------|--------------------|---------------------|
| ENTER USER INFORMATION | COMPANY INFORMATION | SELECT NAICS CODES | ADD CERTIFICATIONS | CONFIRM INFORMATION |

| New Company       *Address 1       Address 1       Address 2                              |       |
|-------------------------------------------------------------------------------------------|-------|
| Address 1 Address 2 City                                                                  |       |
| Address 1<br>Address 2                                                                    |       |
| Address 2                                                                                 |       |
|                                                                                           |       |
| Address 2 City                                                                            |       |
| State Žīp                                                                                 |       |
| Alabama 🗘 Zip                                                                             |       |
| Country                                                                                   |       |
| United States + Phone                                                                     |       |
| Description                                                                               |       |
| Great, now let's gather some company info.                                                | /     |
| Creat, now let's gather some company info.                                                | Å     |
| Creat, now let's gather some company info.                                                |       |
| Contractor Prime Ion-Profit                                                               | ,<br> |
| Contractor Prime Ion-Profit No                                                            | , A   |
| Creat, now let's gather some company info. Contractor Prime Von-Profit No iole Proprietor | •     |

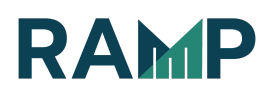

- 1. Enter Company Address (Address 1/Address2, City, State, ZIP)
- 2. Enter Company Phone
- 3. Enter Company Description (Optional)
- 4. Choose Registration type: Prime, Prime-Sub or Subcontractor
- 5. Enter BTRC number if appropriate
- 6. Click the "Next" button

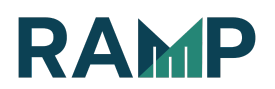

## Select your Company's NAICS Code(s)

You may visit the Census website (<u>https://www.census.gov/eos/www/naics/</u>) to confirm the North American Industry Classification System (NAICS) code(s) that are a best match to your Company's activities before continuing with the steps below.

1. Click on the Activity that matches your Company:

|                                                  | MATION                                                   |                                                                                                    | 3<br>SELECT NAICS CODES        | ADD CERTIFICATIONS                                      |                    |
|--------------------------------------------------|----------------------------------------------------------|----------------------------------------------------------------------------------------------------|--------------------------------|---------------------------------------------------------|--------------------|
| SELECT<br>What<br>NAIC<br>types                  | NAICS C<br>: type<br>:S codes                            | opes<br>of business are yo<br>s are a classification system<br>k a business performs. Sel                                                          | u?<br>n developed by the US Co | ensus Bureau to determin<br>profile to let us know the  | ie what<br>type of |
| work<br>digit<br><u>Visit</u><br>code<br>Current | your bu<br>code to<br><u>the Cen</u><br>is.<br>y Selecte | usiness performs. Start by<br>add to your profile.<br><u>sus website</u> for more infor<br>d NAICS codes<br><u>ANCS codes</u><br><u>Start here</u> | clicking a 2 digit code an     | d drill down until you car<br>de system and help select | ing NAICS          |
| ► 11                                             | Agr                                                      | iculture, Forestry, Fishing and Hu                                                                                                    | unting                         |                                                         |                    |
| ► 2                                              | 1 Willi                                                  | ities                                                                                                    |                                |                                                         |                    |
| ► 2                                              | 3 Cor                                                    | nstruction                                                                                                    |                                |                                                         |                    |
| ► 3                                              | 1 Mar                                                    | nufacturing                                                                                                    |                                |                                                         |                    |
| ► 3                                              | 2 Mai                                                    | nufacturing                                                                                                    |                                |                                                         |                    |
| ► 3                                              | 3 Mai                                                    | nufacturing                                                                                                    |                                |                                                         |                    |
| ► 4                                              | 2 Wh                                                     | olesale Trade                                                                                                    |                                |                                                         |                    |
| ► 4                                              | 4 Ret                                                    | lail Trade                                                                                                    |                                |                                                         |                    |
| ► 4                                              | 5 Ret                                                    | all Trade                                                                                                    |                                |                                                         |                    |
| ► 4                                              | 8 Tra                                                    | nsportation and Warehousing                                                                                                    |                                |                                                         |                    |
| ► 4                                              | 9 Tra                                                    | nsportation and Warehousing                                                                                                    |                                |                                                         |                    |
| ► 5 <sup>°</sup>                                 | 1 Info                                                   | ormation                                                                                                    |                                |                                                         |                    |
| ► 5.                                             | 2 Fin                                                    | ance and Insurance                                                                                                    |                                |                                                         |                    |
| ► 5                                              | 3 Rea                                                    | al Estate and Rental and Leasing                                                                                                    | al Services                    |                                                         |                    |
| - 5                                              | <b>4</b> P10                                             | ressional, scientilic, and lectifica                                                                                                    |                                |                                                         |                    |

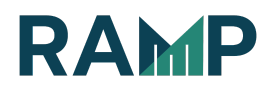

NEW ACCOUNT REGISTRATION

 Drill down the NAICS tree by clicking the sub-menus until you reach a 5 or 6 digit code matching your company's activities:

|                                                                                 | 3                                                 | (4)                                                                          |                              |
|---------------------------------------------------------------------------------|---------------------------------------------------|------------------------------------------------------------------------------|------------------------------|
| NTER USER INFORMATION COMPANY INFORMATION                                       | SELECT NAICS CODES                                | ADD CERTIFICATIONS                                                           | CONFIRM INFORMATION          |
|                                                                                 |                                                   |                                                                              |                              |
|                                                                                 |                                                   |                                                                              |                              |
| SELECT NAICS CODES                                                              |                                                   |                                                                              |                              |
| What type of business are yo                                                    | ou?                                               |                                                                              |                              |
| NAICS codes are a classification syste<br>types of work a business performs. Se | m developed by the US<br>elect NAICS codes for vo | Census Bureau to determin<br>our profile to let us know th                   | ne what<br>e type of         |
| work your business performs. Start by digit code to add to your profile.        | / clicking a 2 digit code                         | and drill down until you ca                                                  | n select a 6                 |
| Visit the Census website for more info                                          | ormation on the NAICS                             | code system and help selec                                                   | ting NAICS                   |
| codes.                                                                          |                                                   |                                                                              |                              |
| Currently Selected NAICS codes                                                  |                                                   |                                                                              |                              |
| 23611: Residential Building Construction                                        | n 🖓 Sei                                           | ected codes will be listed                                                   | here                         |
| Show all 2 digit NAICS codes Start here                                         | L                                                 |                                                                              |                              |
| 23 Construction                                                                 |                                                   | rill down the listed activitie<br>each a 5 or 6 digit code m                 | es until you<br>atching your |
| ▼ 236 Construction of Buildings                                                 | ab                                                | ctivities and check the app<br>ox(es). Repeat steps to so<br>dditional codes | elect                        |
| 2361 Residential Building Constru-                                              | uction                                            |                                                                              |                              |
| 23611 Residential Building Co                                                   | nstruction                                        |                                                                              |                              |
| L                                                                               |                                                   |                                                                              |                              |
|                                                                                 | Previous                                          |                                                                              |                              |

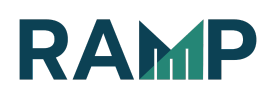

- 3. Check the box next to the code(s) you want to select
- 4. Repeat steps 1 and 2 to add additional codes
- 5. Click the "Next" button

Select Company Certification(s)

| R INFORM                          |                                                                                | SELECT NAICS CODES A            | DD CERTIFICATIONS C    |                   |
|-----------------------------------|--------------------------------------------------------------------------------|---------------------------------|------------------------|-------------------|
| ARE YOU<br>The <u>B</u><br>displa | R CERTIFIED?<br>ureau of Contract Administration v<br>yed on BAVN as certified | vill review and verify your re- | quests before your com | pany is           |
| Cert                              | Des                                                                            | cription                        | Certifying Agency      | Cert<br>Number    |
| ✓DBE                              | SADVANTAGED BUSINESS ENTERPRIS                                                 | SE City of Los Angeles          | ) ~(                   | <sup>2</sup> 3456 |
| DVBE                              | DISABLED VETS BUSINESS ENTERPRIS                                               | EPlease Select                  | ×                      | 000-0(            |
| DVBE                              | DISABLED VETS BUSINESS ENTERPRIS                                               | E (LAWA)Please Select           | v                      | 000-00            |
| DEBE                              | EMERGING BUSINESS ENTERPRISE                                                   | Please Select                   | ×                      | 000-0(            |
| LBE                               | LOCAL BUSINESS ENTERPRISE (HARBO                                               | Please Select                   | ×                      | 000-0(            |
| LBE                               | LOCAL BUSINESS ENTERPRISE (LOS AI                                              | VGELES)Please Select            | ×                      | 000-0(            |
| LEG                               | LEGACY CERTIFICATION                                                           | Please Select                   | ×                      | 000-00            |
| LGBTE                             | LGBT BUSINESS ENTERPRISE                                                       | Please Select                   | ~                      | 000-00            |
| □мве                              | MINORITY OWNED BUSINESS ENTERPR                                                | Please Select                   | ~                      | 000-0(            |
| SBE                               | SMALL BUSINESS ENTERPRISE (LOS AN                                              | VGELES)Please Select            | ~                      | 000-00            |
| SBE                               | SMALL BUSINESS ENTERPRISE (PROPP                                               | RIETARY)Please Select           | ×                      | 000-00            |
| <b>□</b> SLB                      | SMALL LOCAL BUSINESS ENTERPRISE                                                | Please Select                   | ×                      | 000-00            |
| U<br>VSBE                         | VERY SMALL BUSINESS ENTERPRISE (F                                              | HARBOR)Please Select            | ×                      | 000-00            |
|                                   |                                                                                |                                 |                        |                   |

1. If applicable, click on the Certification you would like to apply for, select a Certifying Agency, and enter a certification number. Click the "Next" button to continue.

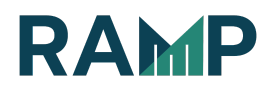

## Verify Company and User Information

|                                                                                                    | MATION                                                                                                    | IISED                              |                                                                                                    |
|----------------------------------------------------------------------------------------------------|----------------------------------------------------------------------------------------------------|------------------------------------|----------------------------------------------------------------------------------------------------|
| COMPANY:<br>ADDRESS:<br>PHONE:<br>REGISTER AS A:<br>NON-PROFIT:<br>SOLE PROPIETOR:<br>BTRC:<br>TAX ID: | New Company<br>500 Main St<br>Los Angeles CA<br>United States<br>555-555-5555<br>Prime & Sub<br>No<br>Yes | NAME:<br>EMAIL:<br>TITLE:<br>NAICS | New User<br>admin@company.com<br>General Manager<br>S CODES<br>New Multifamily Housing Construction<br>(except Operative Builders) |
|                                                                                                    |                                                                                                    | CERT                               | IFICATIONS                                                                                                    |

1. Verify your Company Information, User Information, NAICS Codes, and Company Certifications. If changes are needed for any of these sections, click the "Previous" button

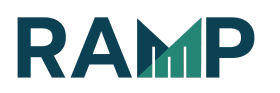

## Submit registration

1. Click the "Submit Registration" button. You will be taken to a thank you screen:

Thank you for registering. Please click here to go home.

Your registration is now complete. Click the "Please click here to go home" link on the thank you screen to activate your account.

Please contact support@rampla.org if you have any questions or concerns.

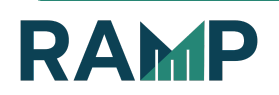